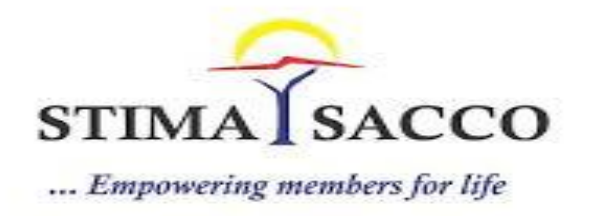

## M-Pawa Security Updates: 6-digit PIN & Security Questions

To change your M-Pawa PIN to the new 6-digit PIN you will be required to do the following:

1. Dial \*489# and enter your current 4-digit PIN as shown below:

| Welcome to Stima SACCO M-Pawa,<br>Please enter your access PIN |  |
|----------------------------------------------------------------|--|
| to continue:                                                   |  |
|                                                                |  |
|                                                                |  |
|                                                                |  |
|                                                                |  |

**Note:** If you have forgotten your 4-digit PIN please visit a Stima Sacco Branch to have your PIN Reset.

2. Enter new 6-digit PIN as shown below:

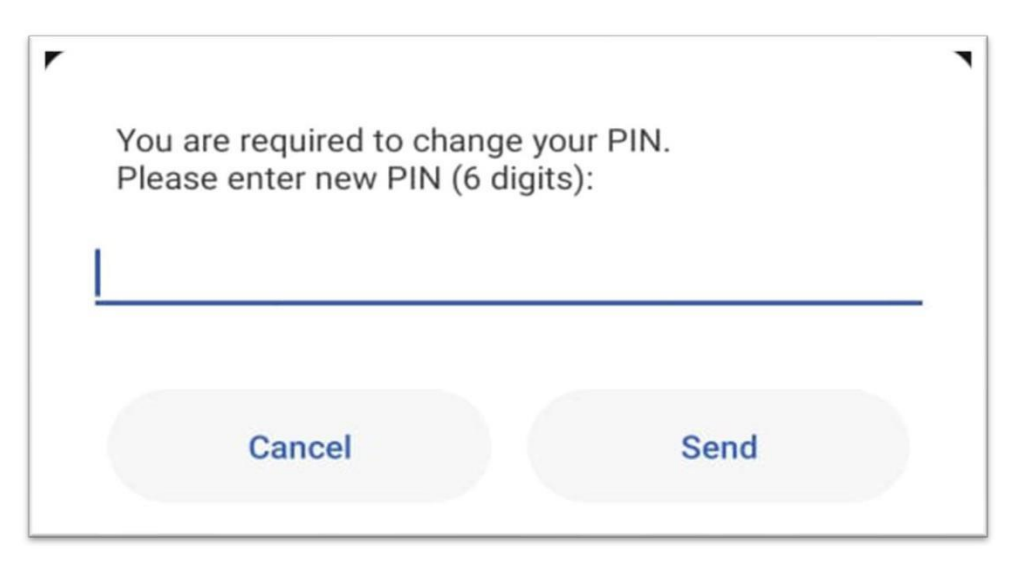

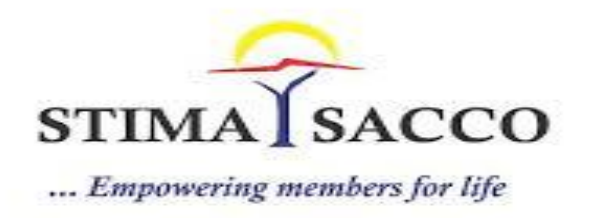

3. Confirm 6-digit PIN as shown below:

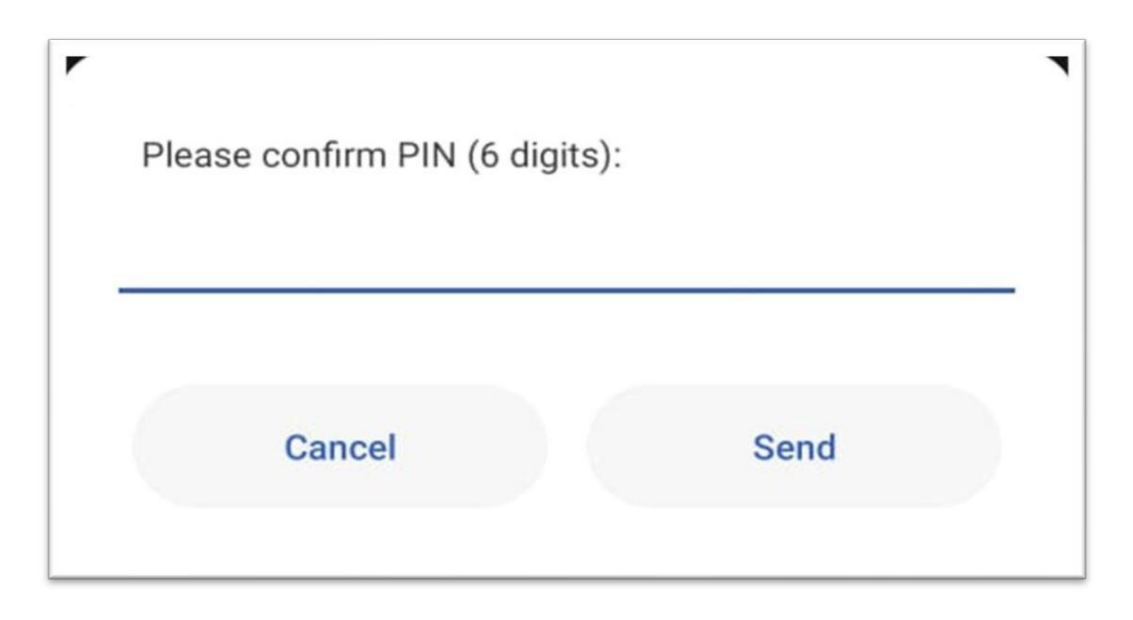

4. PIN is saved successfully, and you are prompted to login again:

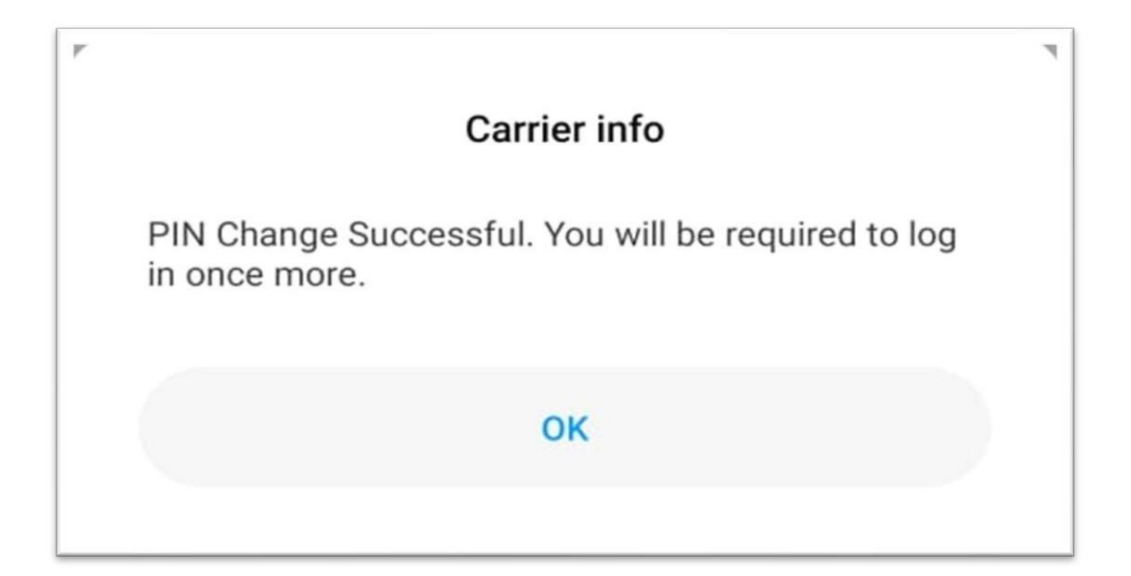

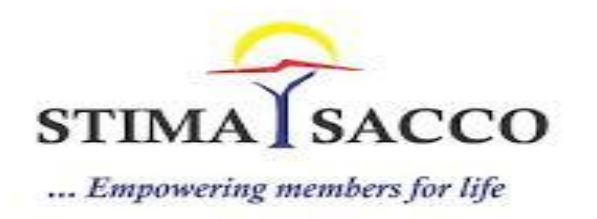

5. Enter new 6-digit PIN to login as shown below:

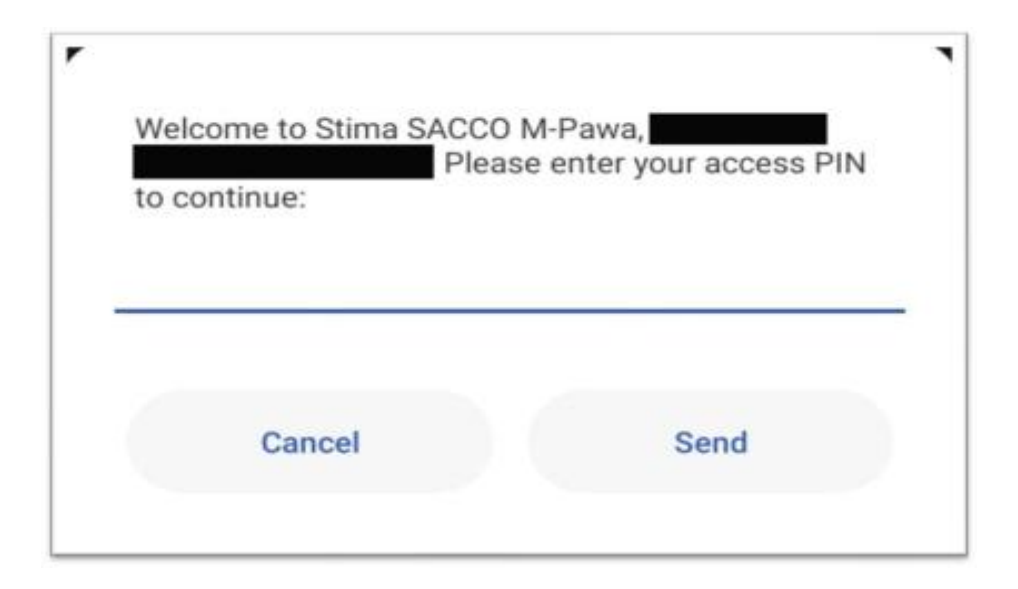

6. Answer 2 security questions as shown below (Kindly note the answers are case sensitive):

| Security Question Setup<br>Mother's maiden name? |      |
|--------------------------------------------------|------|
| Cancel                                           | Send |

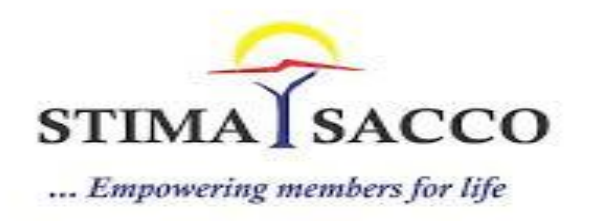

7. Answer the second security Question.

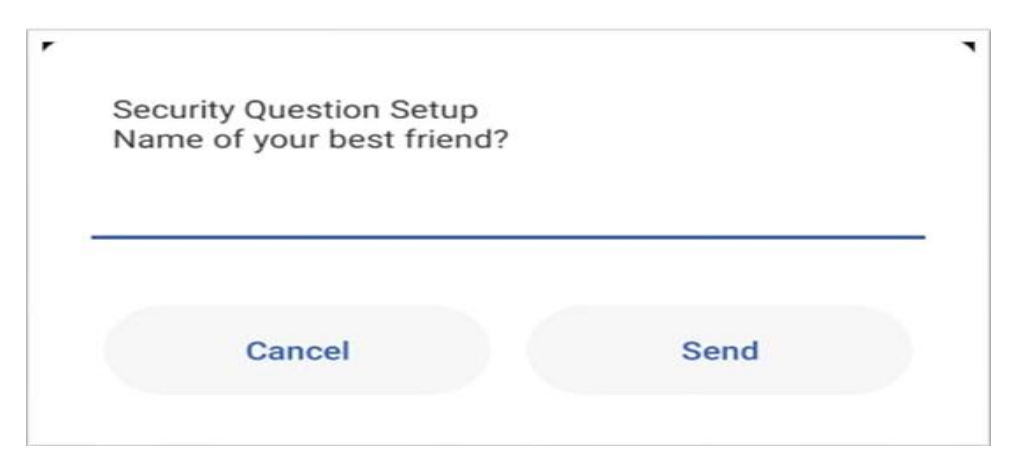

8. You will be prompted that you have successfully saved your security questions as shown below:

| ٣ | Carrier info                                                                                                  | ٦ |
|---|----------------------------------------------------------------------------------------------------|---|
|   | Stima Sacco<br>Thank you for setting up your security questions.<br>You will be required to log in once more. |   |
|   | ок                                                                                                    |   |

9. You will be required to login again with the 6-digit PIN and answer one security question. (Kindly note that on USSD or dialing \*489# you will be required to answer a random security question after entering the PIN):

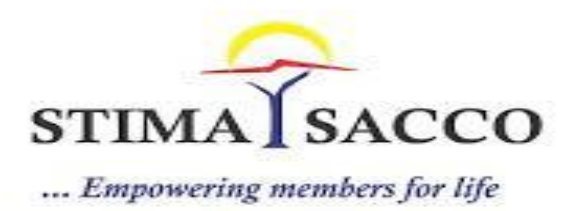

10. You will then be presented with the M-Pawa Main Menu as shown below:

| 3. M-PESA<br>4. M-Pawa Loans            |  |
|-----------------------------------------|--|
| 5. General Enquiries<br>6. My Dividends |  |
| 00. Home<br>000. Logout                 |  |
|                                         |  |
|                                         |  |